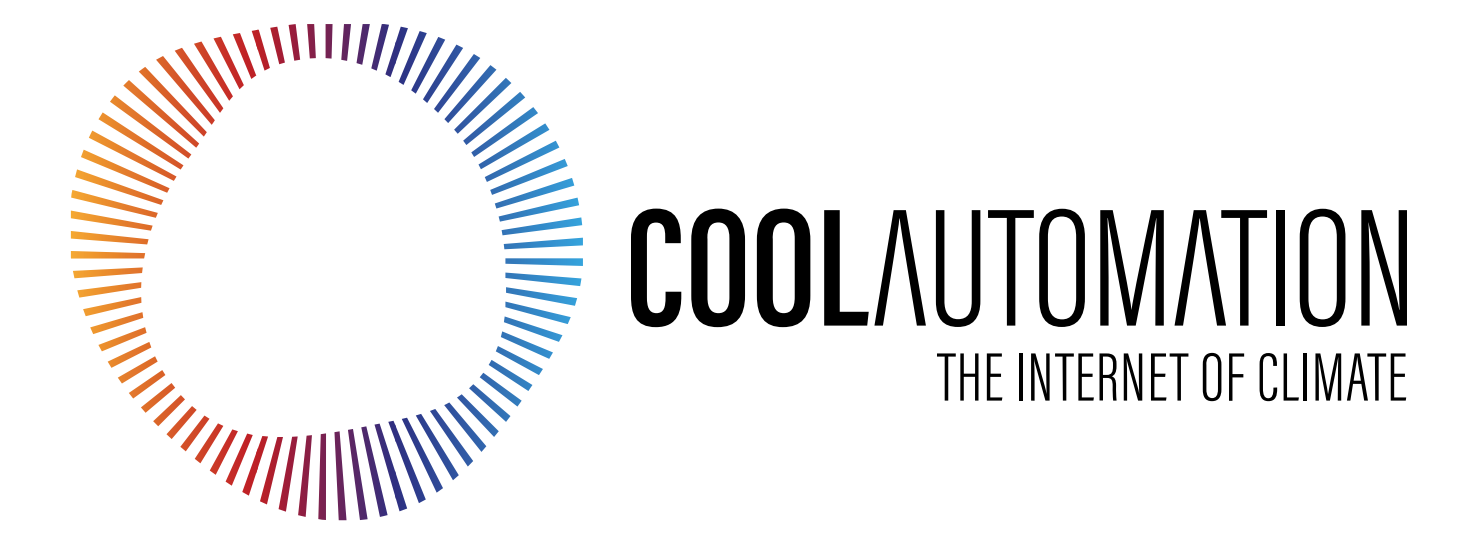

# **Quick Installation Guide**

# CoolPlug / CooLinkHub HVAC Bridge

Version 2.6

## **Contents**

| CoolPlugs and CooLinkHub 5                     |
|------------------------------------------------|
| System Overview                                |
| Wired connection - PBUS (Plug Bus) Topology    |
| Wireless Connection Topology                   |
| CoolPlug Models                                |
| What's in the box                              |
| Connecting CoolPlug DK (Daikin)                |
| DK (Daikin) - Option 1 - P1 P2                 |
| DK (Daikin) - Option 2 - S21                   |
| DK (Daikin) - Option 3 - Siesta Series         |
| Connecting CoolPlug PN/SA/TO13                 |
| Panasonic Sanyo Toshiba                        |
| Panasonic CAPRA                                |
| Connecting CoolPlug FJ (Fujitsu/General) 15    |
| FJ (Fujitsu/General) - Option 1 - 3 wires      |
| FJ (Fujitsu/General) - Option 2 - 3 wires      |
| FJ (Fujitsu/General) - Option 3 - 2 wires      |
| Connecting CoolPlug ME (Mitsubishi Electric)18 |
| ME (Mitsubishi Electric) Option 1 – [1] [2]    |
| ME (Mitsubishi Electric) Option 2 – CN-105     |
| Connecting CoolPlug MH (Mitsubishi Heavy)20    |

| Connecting CoolPlug HT (Hitachi)21                                                                                                    |
|----------------------------------------------------------------------------------------------------|
| Connecting CoolPlug LG (LG)22                                                                                                    |
| Connecting CoolPlug MD (Midea)23                                                                                                    |
| CoolPlug GRTS (Gree)25Gree - Option 1 - When WRC connect to indoor units boardGree - Option 2 - When WRC connect to indoor units cableGree - Option 3 - 2 wires |
| Connecting CoolPlug Gree GMV5 (GR)28                                                                                                    |
| Connecting CoolPlug Samsung (SM)                                                                                                    |
| Connecting Home Automation,                                                                                                    |
| BMS & ControlApp31                                                                                                    |
| Control App32                                                                                                    |
| CoolPlug Operation33                                                                                                    |
| Wireless CoolPlug & CooLinkHub - Installation                                                                                                    |
| Guidelines                                                                                                    |
| Mounting the CoolPlug38                                                                                                    |

## **Safety Guidelines, Warnings and Cautions**

Read and understand the following guidelines to ensure safe installation.

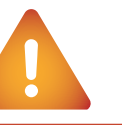

## Failure to follow these **WARNINGS** may result in injury or death

This equipment is to be installed by an accredited electrician or equivalent technical person, as per these installation instructions.

Read the installation instructions before connecting the system to the power source.

All electrical work must be performed by a licensed technician, according to local regulations.

Ultimate disposal of this product should be handled according to all national laws and regulations.

Installation of the equipment must comply with local and national electrical legislation for the installation of electric equipment.

Do not install the devices outdoors or exposed to direct solar radiation, water, high relative humidity, or dust.

Install the equipment only in a restricted access location. When wall mounting, be sure to fix firmly on a stable surface and in accordance with the instructions below. When DIN rail mounting, fix the devices properly to the DIN rail following the instructions below.

When mounting on DIN rail inside a metallic cabinet be sure to properly connect to the ground.

Unplug from power when connecting the wires.

Pay attention to the polarity of power and communication cables during connection.

Disconnect power of any bus or communication cable before connecting the system.

## **Cautions**

Failure to follow these CAUTIONs may result in serious injury. Do not allow children to play with the CoolPlug or CooLinkHub. Do not disassemble, modify, or repair the CoolPlug or CooLinkHub. Unauthorized modifications or repairs may result in electric shock or fire. For support, contact CoolAutomation. Do not expose the CoolPlug or CooLinkHub, to moisture. Water can damage the CoolPlug or CooLinkHub resulting in an electrical components failure, electric shock or fire.

Do not use flammable materials (e.g. hairspray or insecticide) near the CoolPlug or CooLinkHub. Do not clean with organic solvents such as paint thinner.

Use only a dry cloth to wipe if necessary. The maximum voltage that can be directly applied to the CooLinkHub is 24V DC. Do not plug into AC110V or AC220V.

## DO NOT INSTALL the COOLINKHUB or COOLPLUG IN THE FOLLOWING LOCATIONS:

a) Where mineral oil mist or oil spray or vapor is produced, such as in a kitchen. Plastic parts may deteriorate and fall off.

b) Where corrosive gas, such as sulfurous acid gas, is produced.

c) Near machinery emitting electromagnetic waves.

Electromagnetic waves may disturb or damage the operation of the CooLinkHub.

d) Where flammable gas may leak, where there is carbon
fiber or ignitable dust suspensions in the air, or where volatile
flammables such as thinner or gasoline are handled. Operating
the CooLinkHub or CoolPlug in such conditions may cause a fire.
e) In high temperature areas or near any flame.

f) In moist areas, or where there is exposure to water.

## **CoolPlugs and CooLinkHub**

### **System Overview**

The CoolPlugs & CooLinkHub solution allows seamless integration of Split, Multi-Split and Mini-Split HVAC units with Home Automation, BMS and Smart IOT products and services; or full control and monitoring, using a standalone CoolAutomation cloud-based App (ControlApp).

Once connected, it allows full control of the indoor unit including the following functions: on/off, operation mode (cool/heat/fan/dry/auto), set points, adjust fan speed and activate swivel.

The solution allows bidirectional communication with the indoor unit for receiving error codes from the unit as well as feedback about actual status of the HVAC unit. CoolPlug connects directly to the HVAC indoor unit on one end, and to the CooLinkHub on the other.

CooLinkHub - aggregates multiple CoolPlug devices and provides wide interface options for controlling and monitoring each of the CoolPlugs, either over the wired network (PBUS) or a proprietary wireless mesh network.

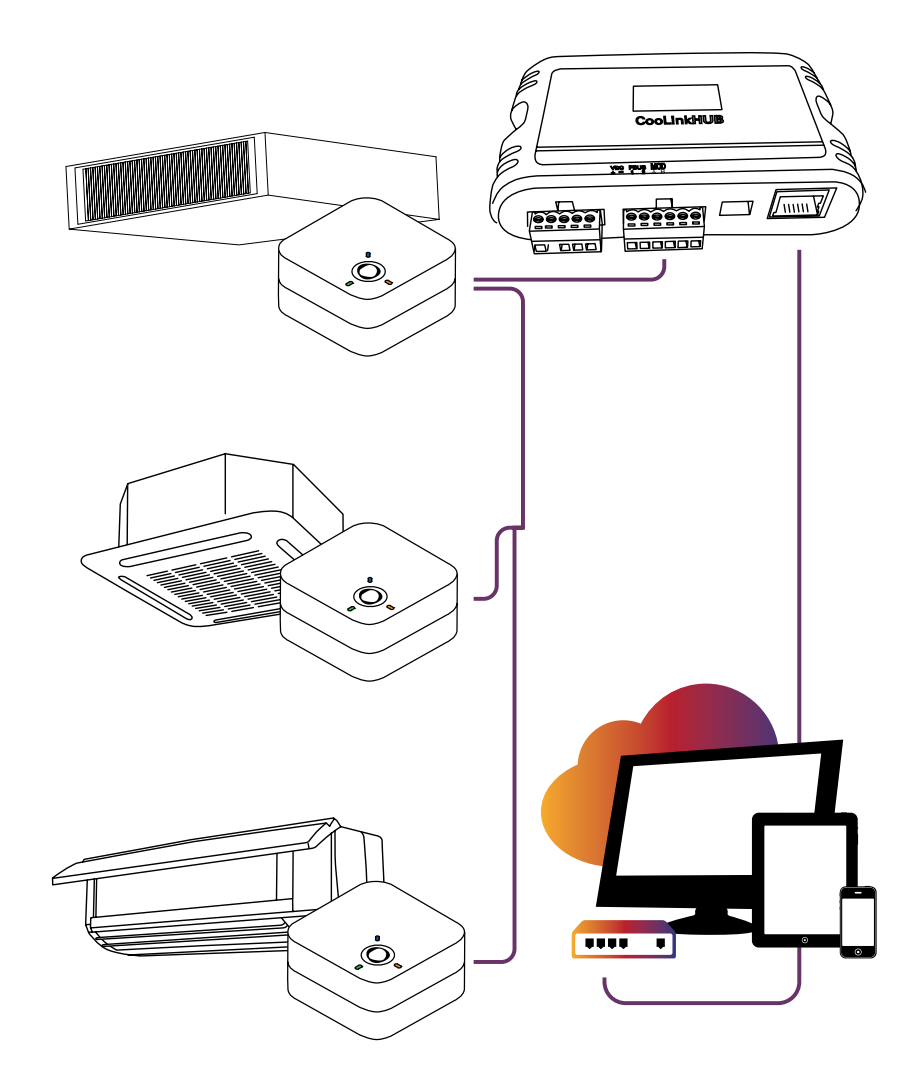

### Wired connection - PBUS (PlugBus) Topology

The PBUS is CoolAutomation's proprietary Bus, running on a shielded twisted pair cable (20-24AWG). The PBUS utilizes daisy chain network topology. No loops are allowed.

Up to 10 CoolPlugs can be connected to a single CooLinkHub.

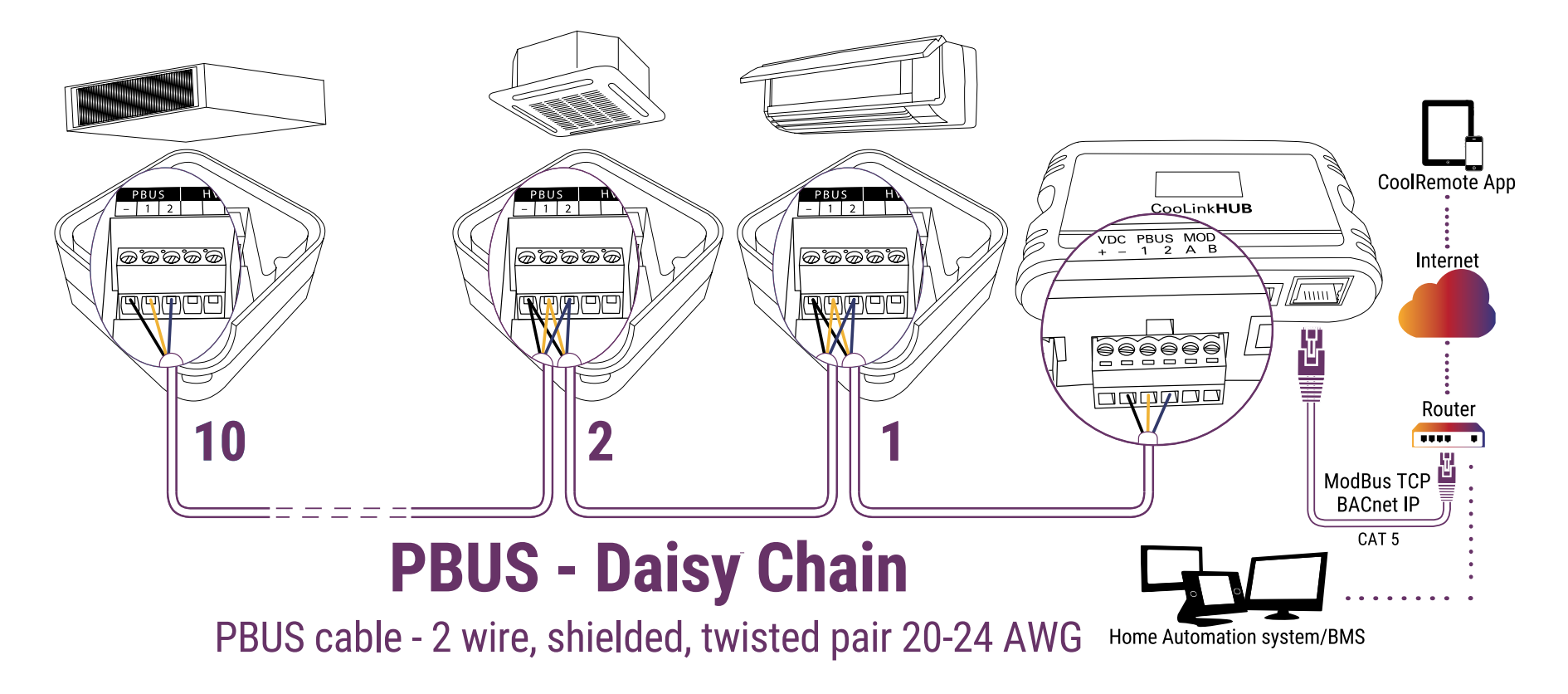

### Wireless connection - PBUS (PlugBus) Topology

WRLS Cool Plugs and WRLS CooLinkHub communicate with each other using CoolAutomation's 2.4 GHz proprietary and secured **mesh** network.

Each WRLS CooLinkHub creates a network and automatically connects to all paired devices within this network (WRLS CoolPlugs). Paring of the WRLS CoolPlugs with the specific WRLS CooLinkHub can be factory pre-set (prior to shipment) or configured locally (please refer to pairing instructions at page 35).

Up to 10 CoolPlug devices can be connected to a single CooLinkHub.

The recommended distance between each of the two devices (CoolPlug/ CooLinkHub) is up to 20m (50 ft) line of sight. Please note, that concrete walls, ceilings and other types of obstacles or noise caused from electro-magnetic fields (generated by power cables or other sources), can significantly impact signal strength and will result in reduced distance.

The network topology is a mesh type network, meaning that each device acts as a receiver and a transmitter, and repeats the signal. For planning purposes, make sure you have connectivity between each of the two devices (CoolPlug with its neighbor CoolPlug, or CoolPlug with the CooLinHub).

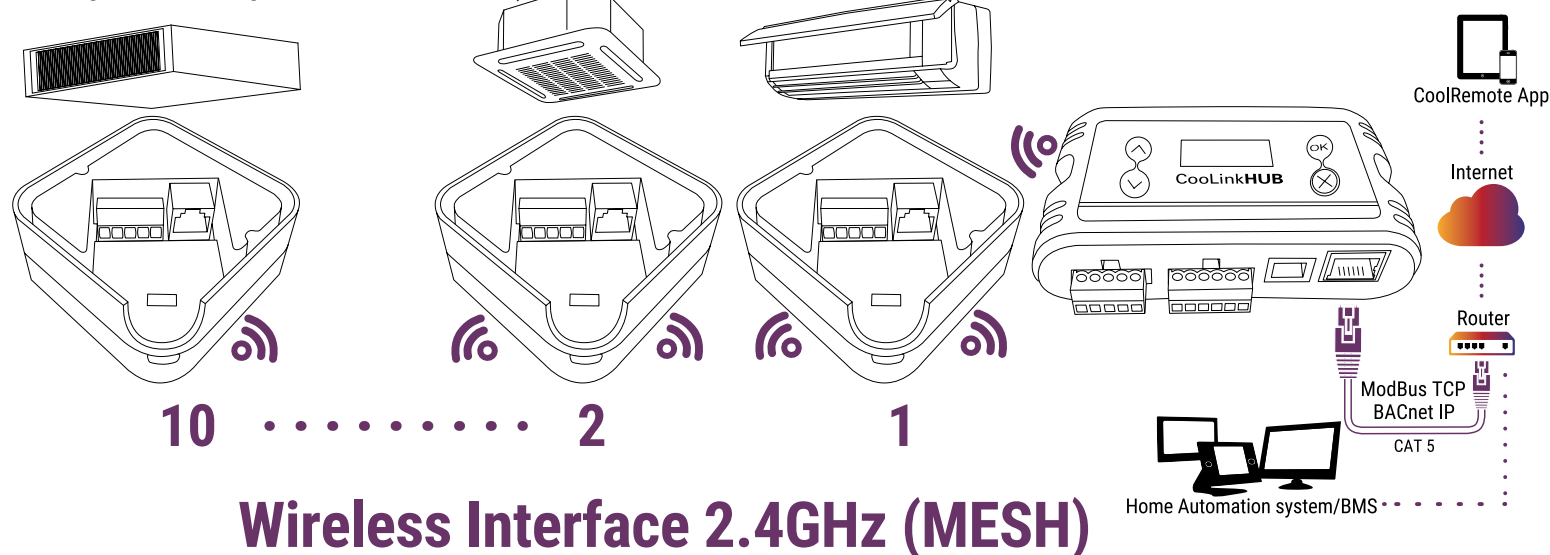

### **CoolPlug Models**

CoolPlug models are HVAC manufacturer specific. Each CoolPlug has a small round sticker with letters on its back (DK, DKS, etc.) indicating the HVAC manufacturer that the CoolPlug is compatible with.

| CoolPlug Model | <b>HVAC Vendor</b>          | Cable required | Terminals/comments |
|----------------|-----------------------------|----------------|--------------------|
| HVAC           | Daikin                      | S21            | S21, P1 P2         |
| HVAC DKS       | Daikin Siesta Series        | Siesta         |                    |
| HVAC SA TO PN  | Sanyo   Toshiba   Panasonic |                | A B, R1 R2         |
| HVAC PN CAPRA  | Panasonic Capra             | CAPRA          | CN-CNT             |
| HVAC FJ        | Fujitsu/General             | FJ003          | 2 wires, 3 wires   |
| HVAC           | Mitsubishi Electric         | CN105          | CN105, 1 2         |
| НVAC мн        | Mitsubishi Heavy            |                | 2 wires only       |
| НVAC нт        | Hitachi                     |                | VRF only           |
| HVAC           | Midea                       |                | ХҮЕ                |
| HVAC           | LG                          | LG split cable |                    |
| HVAC GR        | Gree                        |                | GMV5 VRF only      |
| HVAC GRTS      | Gree                        | 4 wire x 4     | 4 wires, 2 wires   |
| HVAC           | Samsung                     |                | 4 wires, 2 wires   |

### What is in the box?

### CoolPlug

- CoolPlug device
- Flat plastic back plate
- DIN rail plastic back plate
- 2 sticky bands
- 2 magnets
- \*Optional: Terminal cable (Brand dependent)
- \*Optional: Power adapter for wireless version of CoolPlug Midea

### CooLinkHub

- CooLinkHub device
- USB cable
- RS-232 cable (optional)
- RJ45 Ethernet cable

## **Connecting CoolPlug DK (Daikin)**

## **DK (Daikin) –** When connecting to P1 P2

#### Connecting the CoolPlug to the Daikin unit

Connect the CoolPlug's [P1], [P2] terminals to the [P1], [P2] terminals on the indoor unit. Use the HVAC manufacturer's Installation Manual for instructions on the location of P1 P2 terminals on the Daikin unit.

#### **2** Connecting the CoolPlug to the CooLinkHub

Wireless Mode: Check the devices were paired successfully. See how to pair on page 35. Wired Mode: Connect the signal wires of the PBUS cable coming from the [VDC-], [1] and [2] terminals on the CooLinkHub to the corresponding [-], [1] and [2] terminals on the CoolPlug, respectively. Please refer to the PBUS connection diagram on page 6.

Optional: Connect the Wired Remote Controller (WRC) in parallel with CoolPlug.

![](_page_9_Figure_7.jpeg)

\* The connection is nonpolar.

## **Connecting CoolPlug DK (Daikin)**

## DK (Daikin) - When connecting to s21

#### 1 Connecting the CoolPlug to the Daikin unit

Connect the S21 cable supplied with the CoolPlug, between the CoolPlug RJ-11 connector and the S21 port on the indoor unit's PCB. Use Daikin's installation manual for the location of the S21 socket on the Daikin indoor PCB.

#### 2 Connecting the CoolPlug to the CooLinkHub

Wireless Mode: Check the devices were paired successfully. See how to pair on page 35. Wired Mode: Connect the signal wires of the PBUS cable between CoolPlug terminals [-], [1] and [2], and CooLinkHub terminals [VDC-], [1] and [2], respectively. Please refer to the PBUS connection diagram on page 6.

Optional: For connecting the Daikin Wired Remote Control - ler (WRC) in parallel with CoolPlug, the S21 Splitter 4 is required. (This part can be purchased from CoolAutomation).

\* Master/Salve configuration will be done by the CoolPlug automatically.

connector, in that case use **EKRS 21 adapter**.

\*\* Some Daikin Indoor Wall Mounted series do not have a S21 connector, only a S403 connector (same connector is used for Daikin Wi-Fi adapter). In these cases, the Daikin KRP980B1 adapter needs to be supplied locally by any local Daikin distributor.
\*\*\* A different Daikin version might have a smaller 5 pin

P1 P2 S21 CoolPlug PBUS HVAC ଡ଼ଡ଼ଡ଼ଡ଼ଡ଼ **Indoor Unit R)**(中)(中)(口) 000 ..... **CooLinkHub** uuu k S21 cable WRC PBUS network cable

HVAC

DK

PBUS

## **Connecting CoolPlug DK (Daikin)**

### DKS (Daikin) - Siesta Series

Connecting the CoolPlug to the Daikin Indoor Unit Connect the cable (supplied with the CoolPlug) to the port labeled "Indoor" on the CoolPlug and the corresponding connector on the indoor unit. Use Daikin's Installation Manual for instructions on where to connect to on the Daikin indoor PCB.

#### 2 Connecting the CoolPlug to the CooLinkHub

Wireless Mode: Check the devices were paired successfully. See how to pair on page 35. Wired Mode: Connect the signal wires of the PBUS cable, using [VDC-], [1] and [2] terminals on the CooLinkHub, to the corresponding [-], [1] and [2] terminals on the CoolPlug.

Please refer to the PBUS connection diagram on page 6.

Optional: Connect the wired remote to the WRC socket on the CoolPlug. The cable is supplied with the WRC.

![](_page_11_Figure_7.jpeg)

## **Connecting CoolPlug PN|SA|TO**

## **CoolPlug Panasonic/Sanyo/Toshiba**

- Connecting the CoolPlug to the PN/SA/TO Indoor Unit Connect the CoolPlug's [A], [B] terminals to [A], [B] terminals to the indoor unit (Sanyo/Toshiba) or to [R1], [R2] (Panasonic). Use HVAC manufacturer's Installation Manual for instructions on finding those terminals on the indoor unit PCB.
- 2 Connecting the CoolPlug to the CooLinkHub

Wireless Mode: Check the devices were paired successfully. See how to pair on page 35. Wired Mode: Connect the signal wires of the PBUS cable coming from the [VDC-], [1] and [2] terminals on the CooLinkHub to the corresponding [-], [1] and [2] terminals on the CoolPlug.

Please refer to the PBUS connection diagram on page 6.

Optional: Connect the wired remote to the WRC socket on the CoolPlug. The cable is supplied with the WRC.

![](_page_12_Figure_9.jpeg)

<sup>\*</sup> The connection is nonpolar.

## **Connecting CoolPlug PN|SA|TO**

### **CoolPlug Panasonic CAPRA**

### Connecting the CoolPlug to the Panasonic units with CAPRA connectors

Connect the CAPRA cable (supplied with the CoolPlug) between the CoolPlug RJ-11 connector (CN - CNT) and the CN - CNT port on the indoor unit's PCB. Use HVAC manufacturer's installation manual for location of CN -CNT connector on the indoor unit's PCB.

#### Connecting the CoolPlug to the CooLinkHub

Wireless Mode: Check the devices were paired successfully. See how to pair on page 35. Wired Mode: Connect the signal wires of the PBUS cable coming from the [VDC-], [1] and [2] terminals on the CooLinkHub to the corresponding [-], [1] and [2] terminals on the CoolPlug.

Please refer to the PBUS connection diagram on page 6.

![](_page_13_Figure_7.jpeg)

## **Connecting CoolPlug FJ**

## FJ (Fujitsu/General) - Option 1: 3 wires

- Connecting the CoolPlug to the Fujitsu Indoor Unit Connect the CoolPlug's [W1], [BIY], [RIY] terminals to corresponding terminals on the indoor unit, keeping the wiring consistent by colors.
- **2** Connecting the CoolPlug to the CooLinkHub

Wireless Mode: Check the devices were paired

successfully. See how to pair on page 35.

Wired Mode: Connect the signal wires of the PBUS cable, using the [VDC-], [1] and [2] terminals on the CooLinkHub, to the corresponding [-], [1] and [2] terminals on the CoolPlug.

Please refer to the PBUS connection diagram on page 6.

Optional: Connect the Wired Remote Controller (WRC) in parallel with CoolPlug.

\* For indoor units that work with **APG000** or compatible WRC models.

\*\* Some wall mounted series do not have terminals for connecting Wired Remote Controller. In order to connect CoolPlug, additional adapters by Fujitsu (UTY-XCBXZ1/UTY-XCBXZ2/UTY- TWBXF – depends on the model) might be required. Use cable with 5 pin connector that is supplied with CoolPlug.

\*\*\* Room temperature will not be shown if original WRC is not connected.

\*\*\*\* Reset power of the Fujitsu Indoor unit, once the CoolPlug is installed.

![](_page_14_Figure_14.jpeg)

## **Connecting CoolPlug FJ**

### FJ (Fujitsu/General) - Option 2: 3 wires

#### 1 Connecting the CoolPlug to the Fujitsu Indoor Unit

Connect the CoolPlug's [W1], [BIY], [RIY] terminals to the corresponding terminals (for WRC) on the indoor unit. Use Fujitsu's Installation manual for instructions on how to locate those terminals for WRC.

#### 2 Connecting the CoolPlug to the CooLinkHub

Wireless Mode: Check the devices were paired successfully. See how to pair on page 35. Wired Mode: Connect the signal wires of the PBUS cable from the [VDC-], [1] and [2] terminals on the CooLinkHub to the corresponding [-], [1] and [2] terminals on the CoolPlug.

Please refer to the PBUS connection diagram on page 6.

 Optional: Connect CoolPlug's [W2], [B2], [R2] terminals to the Fujitsu Wired Remote Controller (WRC).

\* For indoor units that work with **EZ-099** or compatible type wired remote controllers.

\*\* Reset power of AC indoor unit, once the CoolPlug is installed.

\*\*\* Room temperature will not be presented if original WRC is not connected.

![](_page_15_Figure_11.jpeg)

## **Connecting CoolPlug FJ**

## FJ (Fujitsu/General) - Option 3: 2 wires

- Connecting the CoolPlug to the Fujitsu Indoor Unit Connect the CoolPlug's [B1/Y], [R1/Y] terminals to the Y1 Y2 terminals on the indoor unit accordingly.
- **2** Connecting the CoolPlug to the CooLinkHub

Wireless Mode: Check the devices were paired successfully. See how to pair on page 35. Wired Mode: Connect the signal wires of the PBUS cable, using the [VDC-], [1] and [2] terminals on the CooLinkHub, to the corresponding [-], [1] and [2] terminals on the CoolPlug. Please refer to the PBUS connection diagram on page <u>6</u>.

- Optional: Connect the Wired Remote Controller (WRC) in parallel with CoolPlug.
  - \* Reset power of AC indoor unit, once the CoolPlug is installed.
  - \*\* If indoor unit has V1, V2, V3 terminals, connect the CoolPlug and WRC to terminals V1, V2.

\*\*\* The connection is nonpolar.

![](_page_16_Figure_10.jpeg)

## **Connecting CoolPlug ME (Mitsubishi Electric)**

## ME (Mitsubishi Electric) – When connecting to [1] [2]

- Connecting the CoolPlug to the Mitsubishi Indoor Unit Connect terminals HVAC [1] [2] to [1], [2] terminals on indoor unit accordingly. Use HVAC manufacturer's installation manual for location of [1] [2] terminals on the Mitsubishi indoor unit.
- Connecting the CoolPlug to the CooLinkHub Wireless Mode: Check the devices were paired successfully. See how to pair on page 35. Wired Mode: Connect the signal wires of the PBUS cable, using [VDC-], [1] and [2] terminals on the CooLinkHub to the corresponding [-], [1] and [2] terminals on the CoolPlug.

Please refer to the PBUS connection diagram on page 6.

Optional: Connect the Wired Remote Controller (WRC) in parallel with the CoolPlug.

\* The connection is nonpolar.

\*\* Master/Salve configuration will be done by the CoolPlug automatically.

Both PBUS and HVAC line have the same terminal labels [1] and [2], but they belong to different networks. They should not be interchanged.

![](_page_17_Figure_9.jpeg)

PBUS network cable

## **Connecting CoolPlug ME (Mitsubishi Electric)**

## ME (Mitsubishi Electric) - When connecting to CN-105

#### Connecting the CoolPlug to the Mitsubishi Electric Indoor Unit

Connect the CN-105 cable (supplied with the CoolPlug) between the CoolPlug RJ-11 connector and the CN-105 port on the indoor unit's PCB. Use the manufacturer's installation manual for the location of the CN105 connector on the PCB of the indoor unit.

2 Connecting the CoolPlug to the CooLinkHub

Wireless Mode: Check the devices were paired successfully. See how to pair on <u>page 35</u>. Wired Mode: Connect the signal wires of the PBUS cable, using the [VDC-], [1] and [2] terminals on the CooLinkHub, to the corresponding [-], [1] and [2] terminals on the CoolPlug.

Please refer to the PBUS connection diagram on page 6.

 Optional: For connecting the Wired Remote Controller (WRC) in parallel mode with CoolPlug, the CN105
 Splitter 

 is required. (This part can be purchased from CoolAutomation).

![](_page_18_Figure_9.jpeg)

## **Connecting CoolPlug MH (Mitsubishi Heavy)**

Connecting the CoolPlug to the Mitsubishi Heavy Indoor Unit

Connect the CoolPlug's [X] [Y] terminals to the [X], [Y] terminals on the indoor unit accordingly. Use the manufacturer's installation manual for the location of the [X] [Y] terminals on the indoor unit.

#### 2 Connecting the CoolPlug to the CooLinkHub

Wireless Mode: Check the devices were paired successfully. See how to pair on <u>page 35</u>. Wired Mode: Connect the signal wires of the PBUS cable, using the [VDC-], [1] and [2] terminals on the CooLinkHub to the corresponding [-], [1] and [2] terminals on the CoolPlug.

Please refer to the PBUS connection diagram on page 6.

Optional: WRC can be connected in parallel to the CoolPlug.

\* The connection is nonpolar.

\*\* Master/Salve configuration will be done by the CoolPlug automatically.

\*\*\* Some of the wall mounted series do not have terminals for WRC. To have CoolPlug connected to this unit, an additional (SC-BIK-E) adapter might be required. This adapter can be purchased locally from any Mitsubishi Heavy distributor.

![](_page_19_Figure_10.jpeg)

## **Connecting CoolPlug HT (Hitachi)**

Connecting the CoolPlug to the Hitachi indoor unit (for VRF indoor units only)
 Connect the CoolPlug's [A] [B] terminals to the [A], [B] terminals on the indoor unit accordingly.

### 2 Connecting the CoolPlug to the CooLinkHub

Wireless Mode: Check the devices were paired successfully. See how to pair on <u>page 35</u>. Wired Mode: Connect the signal wires of the PBUS cable coming from the [VDC-], [1] and [2] terminals on the CooLinkHub to the corresponding [-], [1] and [2] terminals on the CoolPlug.

Please refer to the PBUS connection diagram on page 6.

Optional: WRC can be connected in parallel to the CoolPlug.

![](_page_20_Figure_6.jpeg)

\* The connection is nonpolar.

## **Connecting CoolPlug LG (LG)**

#### 1 Connecting the CoolPlug to the Indoor unit

Connect the cable (supplied with the CoolPlug) between the CoolPlug [Y] [B] [R] and CN-REMO on the indoor unit's PCB or on the cable. Use the HVAC manufacturer's installation manual to locate the required terminals on the indoor.

**2** Connecting the CoolPlug to the CooLinkHub

Wireless Mode: Check the devices were paired successfully. See how to pair on <u>page 35</u>. Wired Mode: Connect the signal wires of the PBUS cable between CoolPlug terminals [-], [1] and [2], and CooLinkHub terminals [VDC-], [1] and [2], respectively. Please refer to the PBUS connection diagram on <u>page 6</u>.

Optional: Connect the Wired Remote Controller (WRC) to the connector on the cable supplied with CoolPlug.

![](_page_21_Figure_6.jpeg)

## **Connecting CoolPlug MD (Midea)**

(Midea VRF or CAC only, except of Midea MV6 series)

#### Connecting the CoolPlug to the Indoor unit

Connect the CoolPlug's [X] [Y] [E] terminals to the [X] [Y] [E] terminals on the indoor unit accordingly. Note, that [E] terminal in CoolPlug stands for electrical COMMON and is located on the right side of CoolPlug's terminal. Use the HVAC manufacturer's installation manual to find the corresponding terminals on the indoor unit.

#### 2 Connecting the CoolPlug to the CooLinkHub

Wireless Mode: Check the devices were paired successfully. See how to pair on <u>page 35</u>. Wired Mode: Connect the signal wires of the PBUS cable between CoolPlug terminals [-], [1] and [2], and CooLinkHub terminals [VDC-], [1] and [2], respectively. Please refer to the PBUS connection diagram on <u>page 6</u>.

\* CoolPlug MD is not powered directly from the HVAC indoor unit, so external 12Vdc power supply is required.

\*\* Wired version - CoolPlug is powered by power supply from CooLinkHub (Figure 1 below).

\*\*\* Wireless version - with external power supply (figure 2 below).

#### Figure 1 – CoolPlug powered by CooLinkHub

![](_page_22_Figure_10.jpeg)

![](_page_23_Figure_0.jpeg)

Figure 2 – CoolPlug WRLS - with individual external power supply

## **Connecting CoolPlug GRTS (Gree)**

### Gree GRTS - Option 1: When WRC connect to Indoor Units Board

### Connecting the CoolPlug HVAC Line to the Gree Indoor

#### Unit

Connect the cable (supplied with the CoolPlug) between the CoolPlug Indoor connector and the connector on the indoor unit's PCB. Use the HVAC manufacturer's Installation manual for the location of the connector on

#### 2 Connecting the CoolPlug to the CooLinkHub

the indoor unit's PCB.

Wireless Mode: Check the devices were paired successfully. See how to pair on page 35. Wired Mode: Connect the signal wires of PBUS cable between the CoolPlug terminals [-], [1] and [2], and the CooLinkHub terminals [VDC-], [1] and [2], respectively. Please refer to the PBUS connection diagram on page 6.

#### 3 Connecting the CoolPlug to the WRC

Connect the short cable (supplied with the CoolPlug) to 2 connectors on the WRC ports. Connect the long WRC cable (supplied with the WRC) to the other end of the short cable on one side, and to the CoolPlug on the other.

![](_page_24_Figure_9.jpeg)

## **Connecting CoolPlug GRTS (Gree)**

### Gree GRTS - Option 2: When WRC Connect to Indoor Unit Cable

Connecting the CoolPlug HVAC line to the Gree Indoor

#### Unit

Connect the cable (supplied with the CoolPlug) between the CoolPlug Indoor connector and the connector on the indoor unit's cable. Use the HVAC manufacturer's Installation Manual for the location of the required socket on the indoor unit.

#### **2** Connecting the CoolPlug to the CooLinkHub

Wireless Mode: Check the devices were paired successfully. See how to pair on page 35. Wired Mode: Connect the signal wires of the PBUS network cable between CoolPlug terminals [-], [1] and [2], and CooLinkHub terminals [VDC-], [1] and [2], respectively.

Please refer to the PBUS connection diagram on page 6.

#### 3 Connecting the CoolPlug to the WRC

Connect the short cable (supplied with the WRC) between the 2 WRC ports. Connect the long WRC cable to the connector of the adapter cable supplied with the CoolPlug. Then connect the CoolPlug adapter to the CoolPlug WRC port.

![](_page_25_Figure_10.jpeg)

## **Connecting CoolPlug GRTS (Gree)**

### Gree GRTS - Option 3: 2 wires

Connecting the CoolPlug HVAC line to the Gree Indoor Unit

Connect the CoolPlug's [H1] [H2] terminals to terminals [H1] and [H2] on the indoor unit PCB accordingly. Use the HVAC manufacturer's Installation Manual for the location of the connection terminals on the indoor PCB.

#### **2** Connecting the CoolPlug to the CooLinkHub

Wireless Mode: Check the devices were paired successfully. See how to pair on page 35. Wired Mode: Connect the signal wires of the PBUS network cable, using [VDC-], [1] and [2] terminals on the CooLinkHub to the corresponding [-], [1] and [2] terminals on the CoolPlug.

Please refer to the PBUS connection diagram on page 6.

Optional: Connect the WRC by [H1] [H2] terminals in parallel to the CoolPlug.

![](_page_26_Figure_8.jpeg)

\* The connection is nonpolar.

## **Connecting CoolPlug GR (Gree VRF GMV5)**

### **Gree VRF GMV5 only**

Connecting the CoolPlug HVAC line to the Gree Indoor Unit

Connect the CoolPlug's [H1] [H2] terminals to terminals [H1] and [H2] on the indoor unit PCB accordingly. Use the HVAC manufacturer's Installation Manual for the location of the connection terminals on the indoors PCB.

2 Connecting the CoolPlug to the CooLinkHub

Wireless Mode: Check the devices were paired successfully. See how to pair on <u>page 35</u>. Wired Mode: Connect the signal wires of the PBUS network cable, using [VDC-], [1] and [2] terminals on the CooLinkHub to the corresponding [-], [1] and [2] terminals on the CoolPlug.

Please refer to the PBUS connection diagram on page 6.

- Optional: Connect the WRC by [H1] [H2] terminals in parallel to the CoolPlug.
  - \* The connection is nonpolar.

![](_page_27_Figure_10.jpeg)

## **Connecting CoolPlug SM (Samsung)**

### Samsung - Option 1: 2 wires

#### Connecting the CoolPlug to the Samsung unit

Connect the CoolPlug's VRF [F3], [F4] terminals to the [F3], [F4] terminals on the indoor unit. Use HVAC manufacturer's Installation Manual for instructions on the location of [F3], [F4] terminals on the Samsung unit.

#### 2 Connecting the CoolPlug to the CooLinkHUB

Wireless Mode: Check the devices were paired successfully. See how to pair on page 35. Wired Mode: Connect the signal wires of the PBUS cable coming from the [VDC-], [1] and [2] terminals on the CooLinkHUB to the corresponding [-], [1] and [2] terminals on the CoolPlug, respectively. Please refer to the PBUS connection diagram on page 6.

Optional: Connect WRC in parallel with CoolPlug.

![](_page_28_Figure_7.jpeg)

\* The connection is nonpolar.

## **Connecting CoolPlug SM (Samsung)**

### Samsung - Option 2: 4 wires

Connecting the CoolPlug to the Samsung indoor unit Connect the CoolPlug's SPLIT [F3] [F4] terminals to the [F3] [F4] terminals on the indoor unit accordingly, andCoolPlug's [V1] [V2] terminals to the[V1] [V2] terminals on the indoor unit. Use HVAC manufacturer's Installation Manual for instructions on the location of [F3][F4] and [V1] [V2]terminals on the Samsung unit.

#### 2 Connecting the CoolPlug to the CooLinkHUB

Wireless Mode: Check the devices were paired successfully. See how to pair on page 35. Wired Mode: Connect the signal wires of the PBUS cable coming from the [VDC-], [1] and [2] terminals on the CooLinkHUB to the corresponding [-], [1] and [2] terminals on the CoolPlug, respectively. Please refer to the PBUS connection diagram on page 6.

**3** Optional: Connect WRC in parallel with the CoolPlug.

\* The paired connections(F3/F4 and V1/V2) are nonpolar.

![](_page_29_Figure_8.jpeg)

## **Connecting Home Automation, BMS & Control App**

![](_page_30_Figure_1.jpeg)

## **Control App**

Connect the device to the Internet for registration and setup.

### **Option A – Automatic process**

 Scan the QR code from the type label to auto fill-in all the CooLinkHub details for the Control App.

![](_page_31_Picture_4.jpeg)

Register your username (email) and password to remotely control and monitor all of your connected HVAC units.

### **Option B – Manual process**

Open: <u>https://control.coolremote.net/device-registration</u>. Enter the CooLinkHub SN number and PIN code, printed on the sticker.

![](_page_31_Picture_8.jpeg)

Register your username (email) and password to remotely control and monitor all of your connected HVAC units.

## **CoolPlug Operation**

### **CoolPlug Indicators**

The three LEDs that surround the CoolPlug's pushbutton provide information about the CoolPlug configuration and status. The CoolPlug is powered on, the Firmware version is displayed by flashing LEDs followed by the operational state of the system.

![](_page_32_Picture_3.jpeg)

### **CoolPlug Normal Operation**

In normal operation the blue LED blinks periodically. The green and amber/red LEDs are not lit.

![](_page_32_Picture_6.jpeg)

| Pic. | c. LED's<br>Color              | Normal operation                                  | Problems                   |                                  |  |  |  |
|------|--------------------------------|---------------------------------------------------|----------------------------|----------------------------------|--|--|--|
|      |                                | LED OFF                                           | LED ON                     | LED blinking                     |  |  |  |
| 2    | Green                          | HVAC Line OK                                      | HVAC Line not<br>connected | HVAC Line<br>errors              |  |  |  |
| 3    | Amber                          | PBUS OK                                           | PBUS not<br>connected      | PBUS errors                      |  |  |  |
|      | (for wired connection only)    |                                                   |                            |                                  |  |  |  |
| 3    | Red                            | Wireless OK                                       | Wireless no<br>connected   | Look on <u>page</u><br><u>35</u> |  |  |  |
|      | (for wireless connection only) |                                                   |                            |                                  |  |  |  |
| 1    | Blue                           | Blinks infrequently<br>twice<br><b>HVAC is ON</b> |                            |                                  |  |  |  |
|      |                                | Blinks infrequently                               |                            |                                  |  |  |  |
|      |                                | HVAC is ON                                        |                            |                                  |  |  |  |

### Determining the CoolPlug UID

The CoolPlug UID is flashed after one 'Short' press on the CoolPlug push-button.

![](_page_33_Picture_2.jpeg)

## Toggling the HVAC ON/OFF

Toggle the HVAC state ON/OFF with one 'Long' press for 2-3 seconds on the CoolPlug push-button.

## **Resetting the CoolPlug**

Reset the CoolPlug with one 'Short' press followed by one 'Long' press on the CoolPlug push-button.

![](_page_33_Picture_7.jpeg)

![](_page_33_Picture_8.jpeg)

## Wireless CoolPlug & CooLinkHub – Installation Guidelines

Important Notes:

- To successfully pair the CooLinkHub Wireless (WRLS) to the CoolPlug Wireless (WRLS) they must be in line of sight proximity one to the other (no more than three meters).
- 2 The CoolPlug WRLS is powered from the HVAC terminal. It can also be powered via USB during the setup process (either from a PC or the CooLinkHub WRLS).
- **3** The CooLinkHub WRLS can connect simultaneously to both wired and wireless CoolPlug units.

## How to pair and connect a CoolPlug WRLS with the CooLinkHub WRLS

- 1 On the CooLinkHub WRLS, press the OK button.
- The CoolPlug WRLS is powered from the HVAC terminal. It can also be powered via USB during the setup process (either from a PC or the CooLinkHub WRLS).
- With the up/down arrow buttons, select the Wireless option.
- Press the **OK** button. A new options menu is displayed on the screen.
- **(5)** With the arrow buttons select the **Pair** option.

![](_page_34_Picture_11.jpeg)

![](_page_34_Picture_12.jpeg)

![](_page_34_Picture_13.jpeg)

**6** On the CoolPlug WRLS, press the button **five times** (take 1 second between consecutive presses). A fast blinking red light is displayed while pairing to the CooLinkHub WRLS.

![](_page_35_Figure_1.jpeg)

On the CooLinkHub WRLS, press the OK button.

8 When pairing is complete, the red LED turns off.

- 9 When pairing is complete, the CoolPlug WRLS immediately tries to connect to the CooLinkHub WRLS.
- Once the connection is successful, the number of connected CoolPlugs WRLS is displayed on the screen in L5 GXXX, where XXX denotes a number (in the image below XXX=5).

![](_page_35_Figure_6.jpeg)

1 The devices are now paired and connected.

### Rebuilding the wireless mesh network

In some cases, rebuilding the mesh network topology may be required. For example, when changing the position of the number of CoolPlugs WRLS.

To ensure the network is built in the most optimal way, follow the reconnection procedure: To reconnect all paired devices to the wireless network mesh:

On the CooLinkHub WRLS, press the OK button. An options menu is displayed on the screen.

![](_page_36_Figure_4.jpeg)

- 2 With the arrow buttons select the **Wireless** option.
- Press the OK button. A new options menu is displayed on the screen.
- **4** With the arrow buttons select the **Reconn** option.
- **5** Press the **OK** button.
- Output of CPs is displayed on the screen in L5 GXXX (as in the image below).

![](_page_36_Figure_10.jpeg)

![](_page_36_Picture_11.jpeg)

\* To reconnect devices, no actions need to be performed on the CoolPlug WRLS devices.

## **Mounting the CoolPlug**

### On a Metal Surface

The CoolPlug flat back plate has place for two sticky bands that allow you to mount it on the plastic or stick two magnets for mounting it on any metal surface.

### On the Wall

Attach the CoolPlug back plate to the wall, using screws as shown. The wires can be inserted through the hole in the center of the cover or from the side as shown.

![](_page_37_Figure_5.jpeg)

![](_page_37_Figure_6.jpeg)

![](_page_37_Picture_7.jpeg)

### On a DIN Rail

Use the DIN rail back plate of the CoolPlug to attach it to the DIN rail utilizing magnets.

![](_page_37_Figure_10.jpeg)

## **Need more help?**

Visit us at: <a href="https://coolautomation.com/support">https://coolautomation.com/support</a>

![](_page_38_Picture_2.jpeg)